# EET krok za krokem

#### Získejte autentizační údaje

Požádejte o autentizační údaje (přihlašovací jméno a heslo), a to buď elektronicky na Daňovém portálu pomocí přihlašovacích údajů do své datové schránky, nebo osobně na libovolném finančním úřadu.

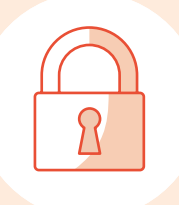

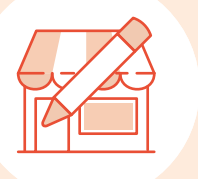

#### Zaregistrujte svou provozovnu

Pomocí autentizačních údajů se přihlaste do webové aplikace EET a zaregistrujte provozovny, kde budete přijímat evidované tržby. Registraci provedete na záložce Provozovny po kliknutí na tlačítko Nová provozovna.

#### Vygenerujte a nainstalujte si certifikát

Ve webové aplikaci EET zvolte na záložce Certifikáty odkaz Nový certifikát a následně Vytvořit žádost. V průvodci si nastavte heslo k soukromému klíči a zapamatujte si ho. Dále klikněte na Vytvořit exportní soubor a stáhněte si ho do zařízení, odkud chcete evidovat tržby. Popis, jak certifikát správně nainstalovat, najdete v našem PDF návodu Jak na EET v programu POHODA (4. kapitola), resp. v nápovědě aplikací mPOHODA, resp. mKasa.

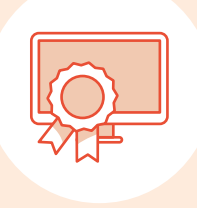

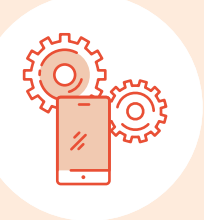

## Nastavte si program POHODA, resp. mobilní aplikace

Jakmile máte nainstalovaný certifikát, stačí už jen nastavit samotný program POHODA. Podrobný návod naleznete v <u>kapitole 5 našeho návodu</u>. Využíváte-li naše mobilní aplikace, pomůže vám opět nápověda aplikací mPOHODA, resp. mKasa.

 $\leq$ 

#### Pořiďte si hardwarové doplňky

V neposlední řadě budete pro EET potřebovat i vhodné zařízení. Podívejte se na přehled hardwarových doplňků, které jsou plně kompatibilní s programem POHODA, resp. s mobilními aplikacemi mPOHODA a mKasa, a které učiní z vašeho počítače, resp. mobilního zařízení plnohodnotný pokladní systém.

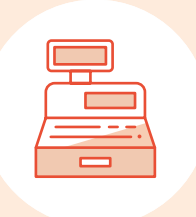

# **m**POHODA

### Mobilní aplikace pro rychlý prodej a EET

mPOHODA EET funkce zdarma

FAQ

#### Co když nepůjde zaevidovat tržbu kvůli výpadku internetového připojení nebo kvůli problému na straně Finanční správy?

V takových případech můžete účtenku vystavit bez unikátního kódu (FIK). Data ale musíte poslat dodatečně, do 48 hodin.

#### Jaké řešení EET je ideální pro řemeslníky?

Řemeslníci jsou stále na cestách, a tak je pro ně nemyslitelné nosit s sebou počítač. Nejvhodnějším řešením EET je tak aplikace do telefonu a mobilní tiskárna, která je malá a lehce přenositelná. Podívejte se na přehled řešení pro 3. a 4. vlnu EET.

#### Pokud se spletu, můžu provést storno?

Ano. Informace o stornu pošlete na Finanční správu stejným způsobem jako informace o tržbě, jen jako zápornou položku.

#### Co dělat, když podnikám mimo dosah internetu?

Můžete zažádat o výjimku z online evidence tržeb – o zařazení do zjednodušeného režimu. I v tomto případě musíte tržby evidovat elektronicky, odesílat je však můžete pouze jednou za 5 dnů a na účtenky nebudete uvádět unikátní kód.

#### Musím vystavit účtenku, i když ji zákazník nechce?

Ano. Podle zákona o evidenci tržeb je podnikatel povinen účtenku vystavit nejpozději při uskutečnění evidované tržby a umožnit zákazníkovi její převzetí. V opačném případě se vystavuje riziku sankce.

#### Aktuální info k EET najdete na webu

- Portál POHODA
- Elektronická evidence tržeb pod lupou

## Další online pomocníci pro EET

Videonávody / Jedna z kategorií galerie videonávodů se věnuje EET.

FAQ / Odpověď na svoji otázku můžete najít i v databázi FAQ.

 Nápověda / Interaktivní nápovědu programu POHODA vyvoláte stiskem klávesy F1.
Jestliže využíváte naše mobilní aplikace, bude se vám hodit i nápověda v aplikacích mPOHODA, resp. mKasa.